ขั้นตอนการลงทะเบียน MAC Address เพื่อลงทะเบียน MAC Address

## เพื่อจับสัญญาณ @SUT-loT

# http://iot.sut.ac.th Internet Of Things

- 1. บุคลากรใช้รหัสพนักงาน หรือ Internet Account หลังจาก login ด้วย user account สำเร็จแล้ว
  - เลือกเมนูซ้ายมือ ลงทะเบียน

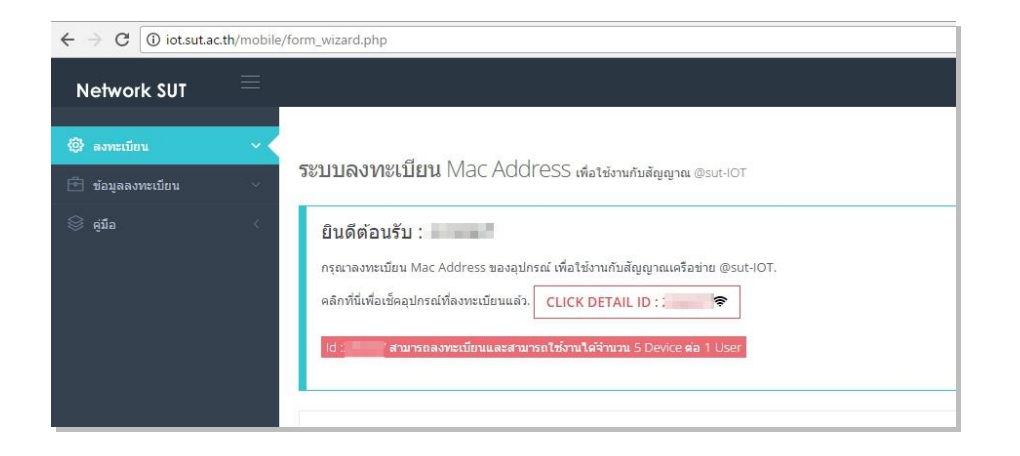

2. กรอกข้อมูล MAC Address ของอุปกรณ์ WIFI ตัวเลข 6 ชุด โดยไม่ต้องใส่เครื่องหมาย

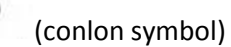

|                     | () ·          | ลือก หมายเลข 1                           |                        |                                  |
|---------------------|---------------|------------------------------------------|------------------------|----------------------------------|
|                     |               | Mac Address Setup                        |                        | 2 Confirm                        |
|                     |               | and a second second                      |                        |                                  |
| Pegister your devic | o with Mac Ad | dross datails                            |                        |                                  |
| Register your devic | e with Mac Au | di ess detalis                           | 2. กรอกข้อมอ mac addre | ess ไม่ต้องใส่ : ระบบจะใส่ให้เอง |
|                     | Mac Address   | Adiadiadia i tubba Mac Adoress           |                        |                                  |
|                     |               | ตัวอย่างรูปแบบ x00x00x0x00xx             |                        |                                  |
|                     |               | Mac Address Device Pattern xxxxxxxxxxxxx |                        |                                  |
|                     | Device name   |                                          |                        |                                  |
|                     |               |                                          |                        |                                  |
|                     |               |                                          |                        |                                  |

 กรอกข้อมูลพร้อมรายละเอียด กรุณาตรวจสอบห้ามใส่ MAC Address อุปกรณ์ผิด ไม่เช่นนั้นระบบจะไม่สามาราถเชื่อมต่อกับ Device ที่ลงทะเบียนได้

| SFORM REGISTER WIZARD - S           | STEP 2 OF 2                 |                                 |
|-------------------------------------|-----------------------------|---------------------------------|
|                                     | Account Mac Address Setup   | 2 Confirm                       |
| Your form validation is successful! |                             |                                 |
| Confirm your account                |                             |                                 |
| MAC ADDRESS                         |                             |                                 |
|                                     | Mac Address: aataataataataa |                                 |
|                                     | Device name: iphone 7s      |                                 |
|                                     | < Back Submit               | พระรงสมขอมูลเรยบรอย กิด Salbuit |

4. หลังจากเพิ่มข้อมูลลงทะเบียนแล้วให้ตรวจสอบ เมนู -> ข้อมูลลงทะเบียน

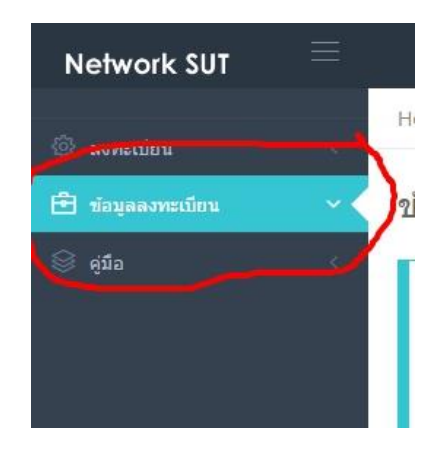

5. ตรวจสอบความถูกต้อง หลังจากนั้น เปิดสัญญาณ WIFI แล้วเลือก SSID : @SUT-IoT

| 🖗 อุปกรณ์   | เพิ่มีการล  | งทะเบียน    |                       |              |                   |   |                   |   | Print PDF | CSV |
|-------------|-------------|-------------|-----------------------|--------------|-------------------|---|-------------------|---|-----------|-----|
| 10 •        | entries     |             | ตรวจสอบข้อมูล mac add | ress ให้ตรงศ | าับอุปกรณ์ที่แสดง |   |                   |   | Search:   |     |
|             |             | MAC Address | Register Date         | φ.           | Action            | 4 | Status            | 4 | Cancel    | 0   |
| 1           |             | d0-9d-ab-a7 | 2017-05-25 16:32:56   |              | 🛜 enable %        |   | Paproved          |   | นกเล็ก 🔐  |     |
| 2           |             | a4-3d-78-29 | 2017-05-25 16:34:57   |              | 🛜 enable %        |   | Poproved Approved |   | onuin CP  |     |
| Showing 1 t | to 2 of 2 e | ntries      |                       |              |                   |   |                   |   | ĸ         | 1 > |

6. ตรวจสอบว่ามีการใช้งานได้หรือไม่ โดยดูจากอุปกรณ์ หรือ กราฟแสดงผลการทำงาน

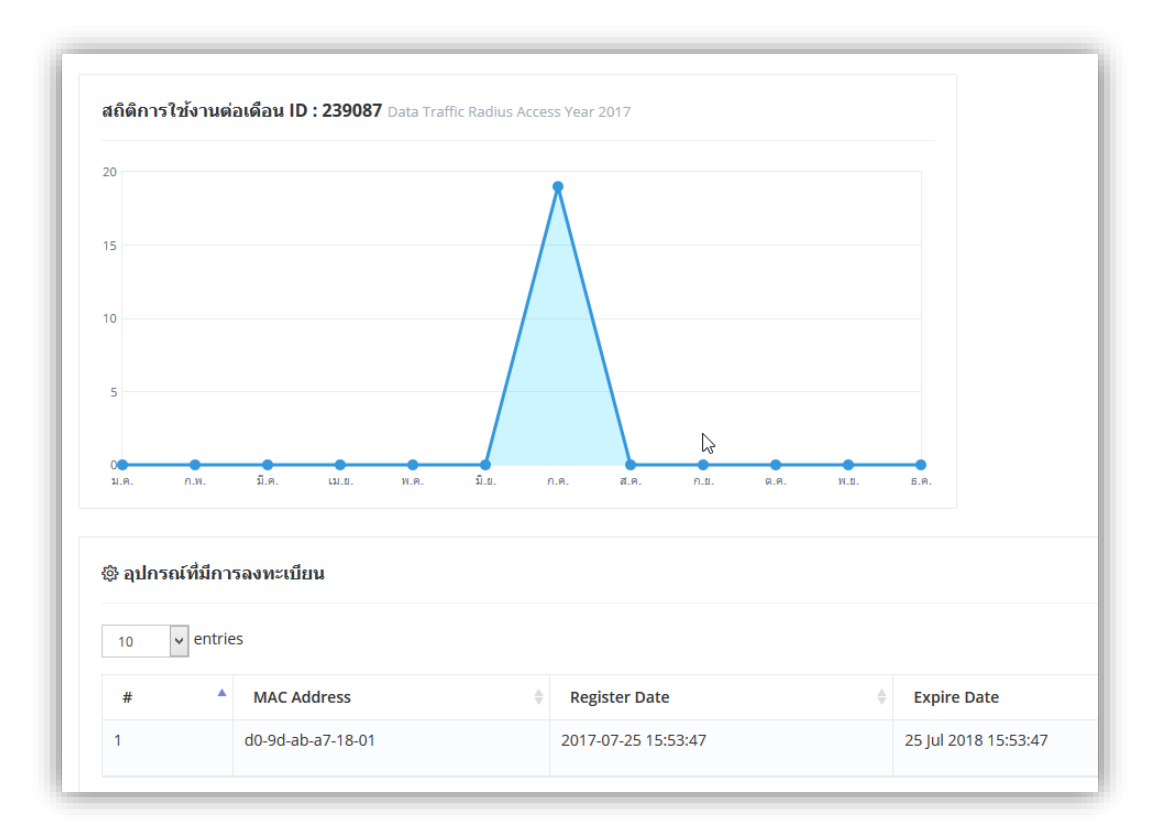

### หมายเหตุ

@SUT-IoT จะสามารถใช้งานได้บาง Application เท่านั้น ยกตัวอย่าง Youtube,Web Application เพราะระบบจะ ออกแบบมาเพื่ออุปกรณ์ TV online,กล้อง IP,หรืออุปกรณ์ที่เชื่อมต่อเพียงใช้หมายเลข MAC Address ซึ่งจะแตกต่างจาก @SUT-WIFI,SUT-Mobile ที่สามารถใช้งานได้ครอบคลุมทุก Application

## <mark>สำหรับนักศึกษาทุกระดับ และผู้ช่วยวิจัย</mark>

|     |              |                  |              |              | 2                                |                        | 1               |                   |
|-----|--------------|------------------|--------------|--------------|----------------------------------|------------------------|-----------------|-------------------|
|     | ~ 4 4        | 9 V I A          | ~            | 9 v v e      | 4 d 2                            | 9/                     | ਰ ~             | പ്ര പെ            |
| 4   | 910000-L0 99 | െ ല്ൽറലറ്        | Sel Loain    | ล็กผลงัสงโกส | ໃດຈະເດັດຂອງໜ້າ ເຫລາ              | <u>ວດຄວຄຄວຄ້ເລຍ ເລ</u> | ເໜືອດັຕຄາ       | ละสาดักกุลได้งางเ |
|     | цпрппр п.    | 1.61 10-11.721.7 | 9171 1000111 |              | 111191 1 19 22 21 11 12 12 12 12 |                        | PNN.61. 9161 P1 |                   |
| ••• |              |                  | 12 i e g     |              |                                  |                        |                 |                   |

| UTHEN @SUT-IOT                |                          |  |  |  |
|-------------------------------|--------------------------|--|--|--|
| รหัสนักศึกษา *                | M5120239                 |  |  |  |
| ชื่อ - นามสกุล *              | กรอกชื่อ นามสกุล         |  |  |  |
| รหัสบัตรประชาชน *             | กรอกเลขบัตรประชาชน       |  |  |  |
| Email นักศึกษา *              | กรอก Email ที่ปรึกษา     |  |  |  |
| รหัสวิชา *                    | กรอกรหัสวิชา             |  |  |  |
| ชื่อวิชา *                    | ชื่อวิชา                 |  |  |  |
| สาขาวิชา *                    | กรอกสาขาวิชา             |  |  |  |
| ชื่ออาจารย์ที่ปรึกษา *        | กรอกชื่ออาจารย์ที่ปรึกษา |  |  |  |
| Email อาจารย์ประจำวิชา *      | Email Address            |  |  |  |
| รายละเอียดขอใช้งาน @SUT-IoT * | กรอกรายละเอียด           |  |  |  |
|                               | Submit Cancel            |  |  |  |

กรอกข้อมูลตามความเป็นจริง เนื่องจากข้อมูลทั้งหมดจะส่งไปยัง อาจารย์ที่ปรึกษา และ นักศึกษาผู้กรอกจะได้ทราบ ข้อมูลที่กรอกนั้นมีความถูกต้อง และตรงวัตถุประสงค์

- 2. หลังจาก Submit ระบบจะส่ง Email ไปยัง อาจารย์ที่ปรึกษา และ นักศึกษา เพื่อยืนยันตัวตน
- 3. อาจารย์ที่ปรึกษา หลังจากได้รับ Email ยืนยันตัวตนแล้ว นักศึกษาจะได้รับ Email แจ้งให้สามารถ Login เข้ากรอกข้อมูลได้

4. รหัสที่จะสามารถใช้งานได้ต้องตรงกับ ข้อมูลใน Email ยกตัวอย่าง

| ⊕ FORM DETAIL @SUT-IOT                            |               |  |  |  |  |
|---------------------------------------------------|---------------|--|--|--|--|
| รหัสนักศึกษา *<br>รหัส (รหัสวาก Fmail ทั้สบัคร) * | M5120239      |  |  |  |  |
|                                                   | Submit Cancel |  |  |  |  |

5. กรอกรหัสที่ได้รับจาก Email ตรงกัน นักศึกษาก็สามารถใช้งานได้ตามรายละเอียด ตามภาพ

| Second Second Secon |                                                                                                    |  |  |  |  |  |
|----------------------------------------------------------------------------------------------------|----------------------------------------------------------------------------------------------------|--|--|--|--|--|
| 1 Account Mac Address Setup                                                                                                    |                                                                                                    |  |  |  |  |  |
| 1. Register your device with Mac Address details                                                                                                    |                                                                                                    |  |  |  |  |  |
| Mac Address *                                                                                                    | พิมพ์โดยไม่ต้องใส่ : ในช่อง Mac Address                                                                                     |  |  |  |  |  |
|                                                                                                    | ด้วอย่างรูปแบบ xx:xx:xx:xx:xx:xx ไม่ต้องใส่เครื่องหมาย :<br>Mac Address Device Pattern xx:xx:xx:xx:xx:xx not input symbol : |  |  |  |  |  |
| Device name                                                                                                    | i.                                                                                                    |  |  |  |  |  |
|                                                                                                    | ชื่อรายการอุปกรณ์                                                                                                    |  |  |  |  |  |
|                                                                                                    | Continue >                                                                                                    |  |  |  |  |  |

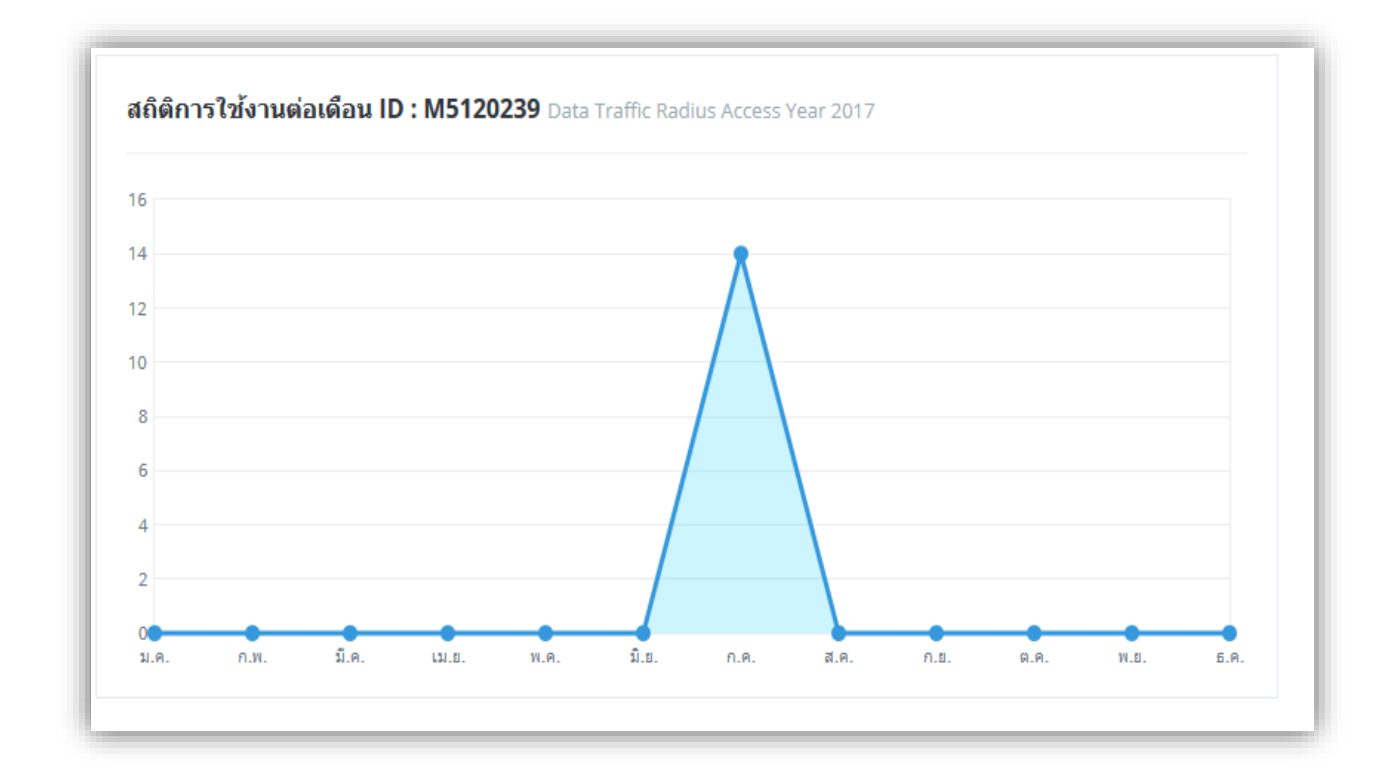

6. หลังจากกรอกข้อมูลเรียบร้อยแล้ว สามารถจับสัญญาณ @SUT-IoT โดยตรวจสอบที่อุปกรณ์หรือ กราฟ การทำงานของระบบ

#### หมายเหตุ

กรณีจับสัญญาณ @SUT-IOT แล้วไม่สามารถใช้งานได้ ให้ตรวจสอบโดยใช้ อุปกรณ์อื่น เช่น มือถือ ,Notebook จับสัญญาณ SUT-WIFi ว่าสามารถใช้งานได้ปกติหรือไม่ หากระบบทำงานปกติ แสดงว่า @SUT-IoT ไม่มีปัญหาในการเชื่อมต่อ ให้ตรวจสอบ MAC Address ที่กรอกว่าตรงกับอุปกรณ์ว่าตรงกับข้อมูลที่กรอกหรือไม่ หากไม่ตรง ให้ลบข้อมูล และ กรอกข้อมูลใหม่

กรณีมีความสงสัย กรุณาติดต่อ 044-224802-5 ฝ่ายเครือข่ายคอมพิวเตอร์

หรือ Line ID : @sut.network

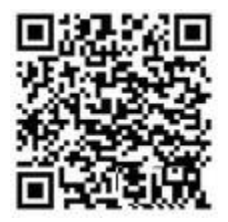